## **CMS USER GUIDE**

- 1) Know your website
- 2) CMS Administration Work Flow
- 3) Administrator login
  - a. <u>URL</u>
  - b. Administration menu
  - c. Update password
- 4) <u>Article</u>
  - a. <u>TEXT Editor</u>
  - b. Add Article
  - c. Edit Article
  - d. Publish / Unpublish Article
  - e. <u>Delete Article</u>
- 5) <u>Menu</u>
  - a. Create New Menu Item
  - b. Create Sub Menu Item
- 6) <u>Module</u>

#### Know your website

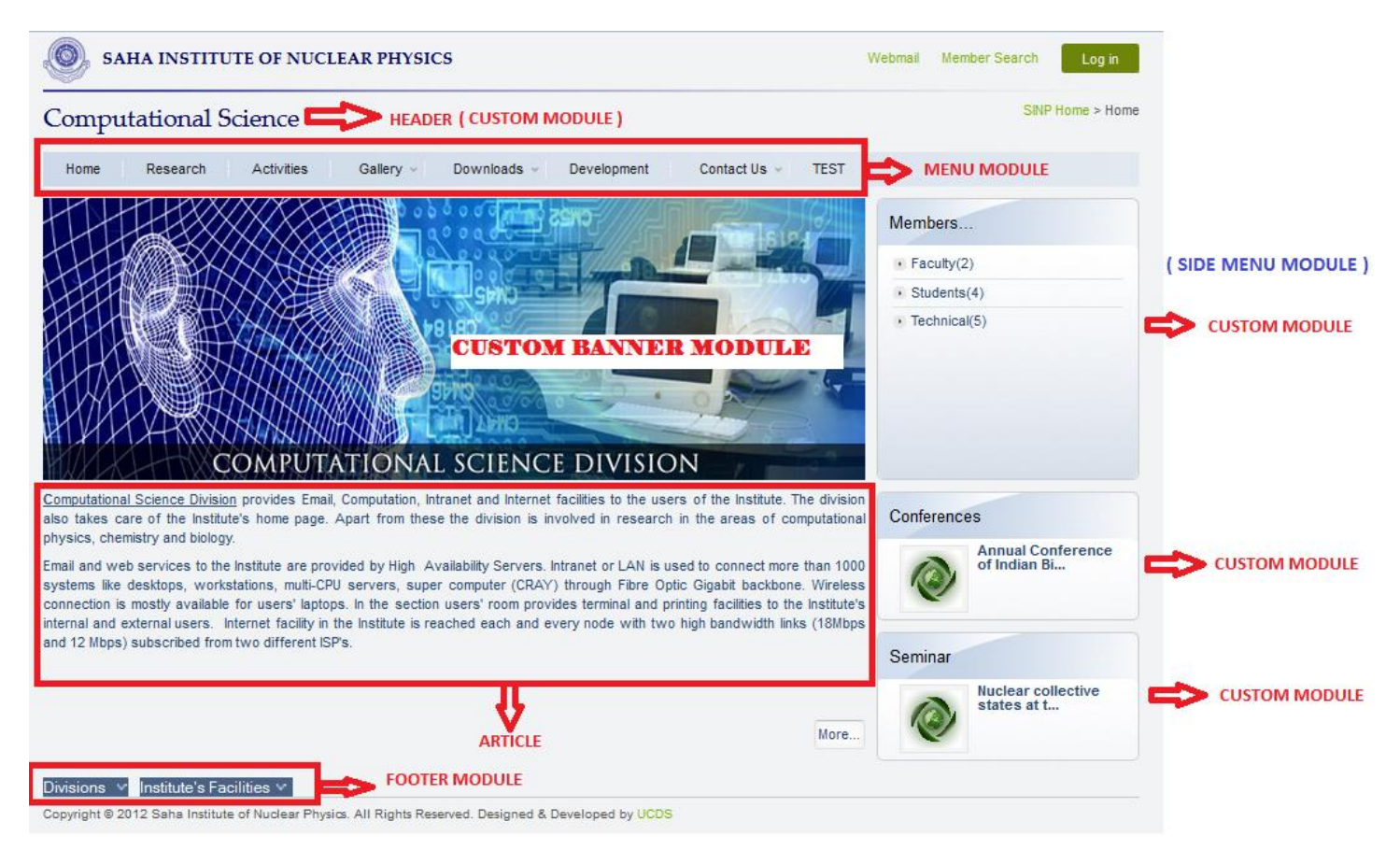

**Article** is some written information that you want to display on your site. It normally contains some text and can contain pictures and other types of content. Article might be shown with different fonts, colors, headings, and background, and might be shown in different locations on the page.

**Modules** are mostly known as the "boxes" that are arranged around a component, for example: the member module, footer module, menu module, login module etc. So, you can decide to show or hide the module depending on which menu item the user is viewing. Modules can be placed anywhere position on the webpage defined in the template.

**NOTE:** All necessary modules are predefined. You have to create articles only. You only have to decide that which module needs to display along with the article you have just created.

### **CMS Administration Work Flow**

Article can be shown in website by the following procedure.

- 1) Create a article : Content => Article Manager => New Note: You can't show an article until you create menu item for it.
- Link the article to a menu item of a menu : Menus => Menu Manager
   Click on any menu ( eg. Top menu). You will see the menu items like Home, Contact Us etc.
   You can create here another menu item or Sub menu item for that article.
   Link that article to that menu item.
- 3) Module Manager helps to Show / hide module ( like top menu, banner, footer etc.) within the article you have created when you view that article on the website : **Extensions => Module Manager**

WE WILL EXPLAIN HOW TO PERFORM THESE STEPS ONE BY ONE BY AN EXAMPLE.

KINDLY FOLLOW THESE STEPS AS MENTIONED IN THIS DOCUMENT.

## ADMINISTRATOR LOGIN

### URL

## www.saha.ac.in/web/administrator

Access with departmental user ID & password provided by Super admin.

If you forget your password kindly ask Super admin to Reset it.

You will get this screen (fig. 1) after successful login.

## Administration Menu:

### Site =>

- 1) Control Panel [You will get graphical view as icons for menu links]
- 2) My Profile [ Update your password ]

### Menus=>

Menu Manager [List of menus. You don't need to create new menu] Click on the list of menus eg. COMPSD-Topmenu to get all menu items inside it. You can Add, Edit, Publish, Unpublish and Delete menu items.

### Content=>

Article Manager [List of articles; You can add, edit, publish, unpublish, delete article]

### Extensions=>

Module Manager [List of modules; You can add, edit, publish, unpublish, delete module]

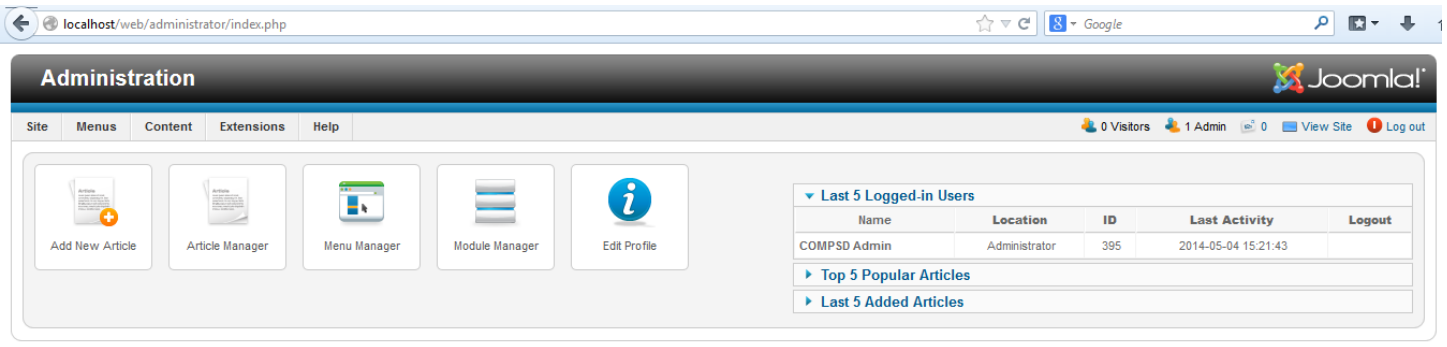

Joomla! 2.5.8

Joomlal® is free software released under the GNU General Public License.

(Fig. 1)

### ADMINISTRATOR LOGIN

### Update password

You can update your profile password in the following way,

- 1) You can click on the update profile button or,
- 2) Go through this link, **Site=>My Profile**

You will get this screen (fig. 2) in My Profile page,

Change your present password with a strong password.

### Note: Don't change Name, Login Name.

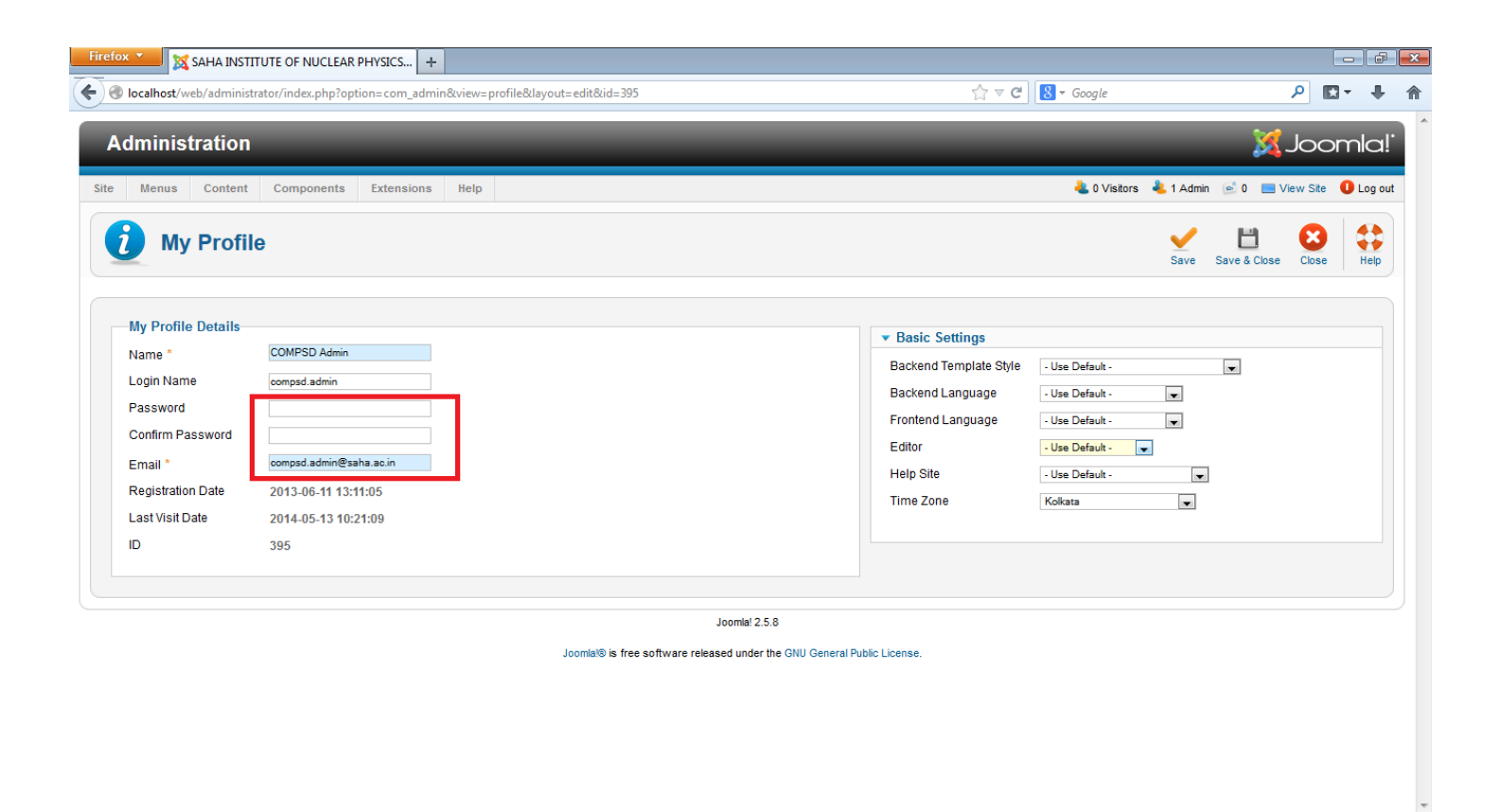

(Fig. 2)

Article is some written information that you want to display on your site. It normally contains some text and can contain pictures and other types of content. Article might be shown with different fonts, colors, headings, and background, and might be shown in different locations on the page.

Check the following screen shot (fig. 3) to understand it.

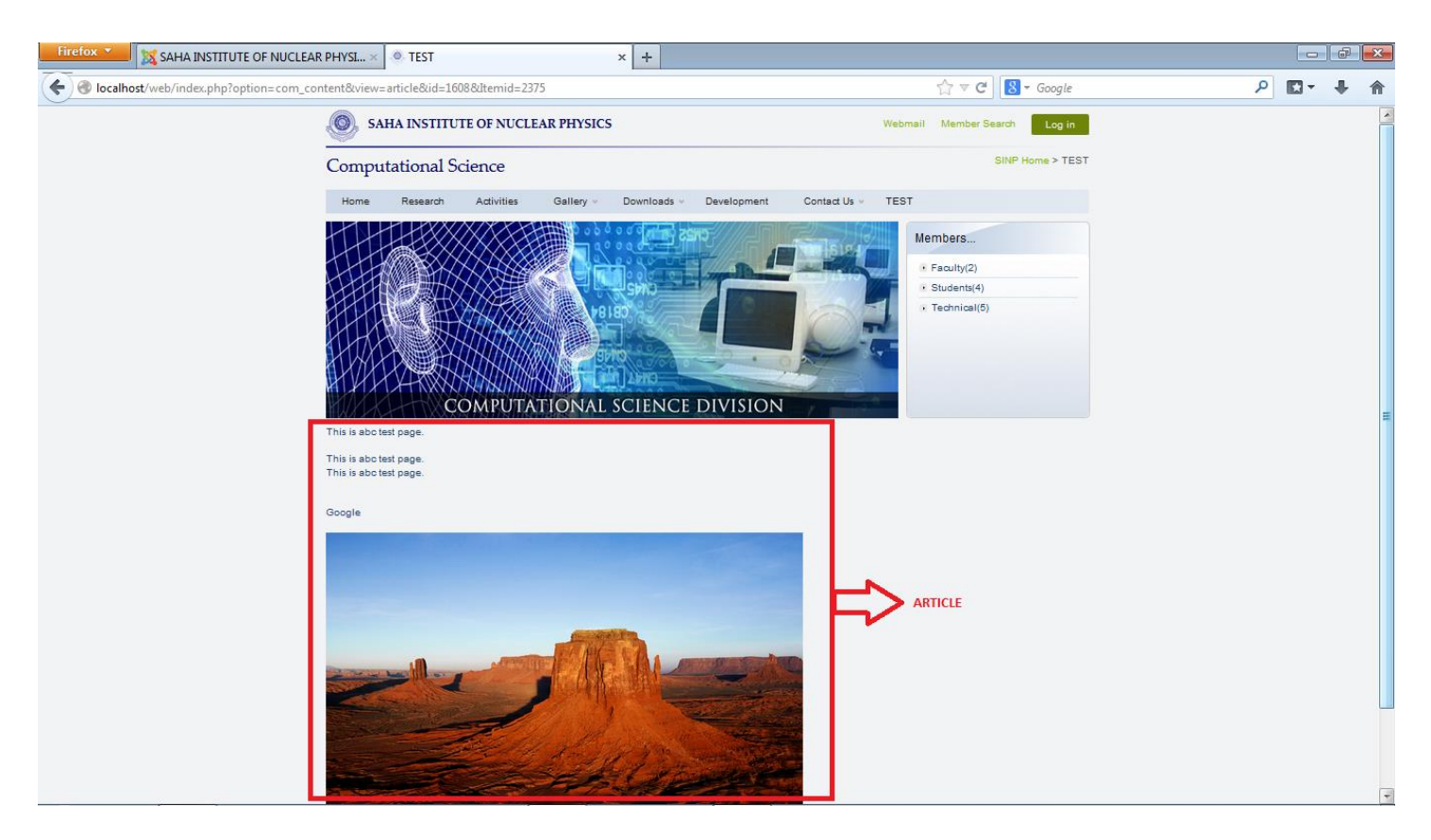

(Fig. 3)

<u>TEXT</u> EDITOR

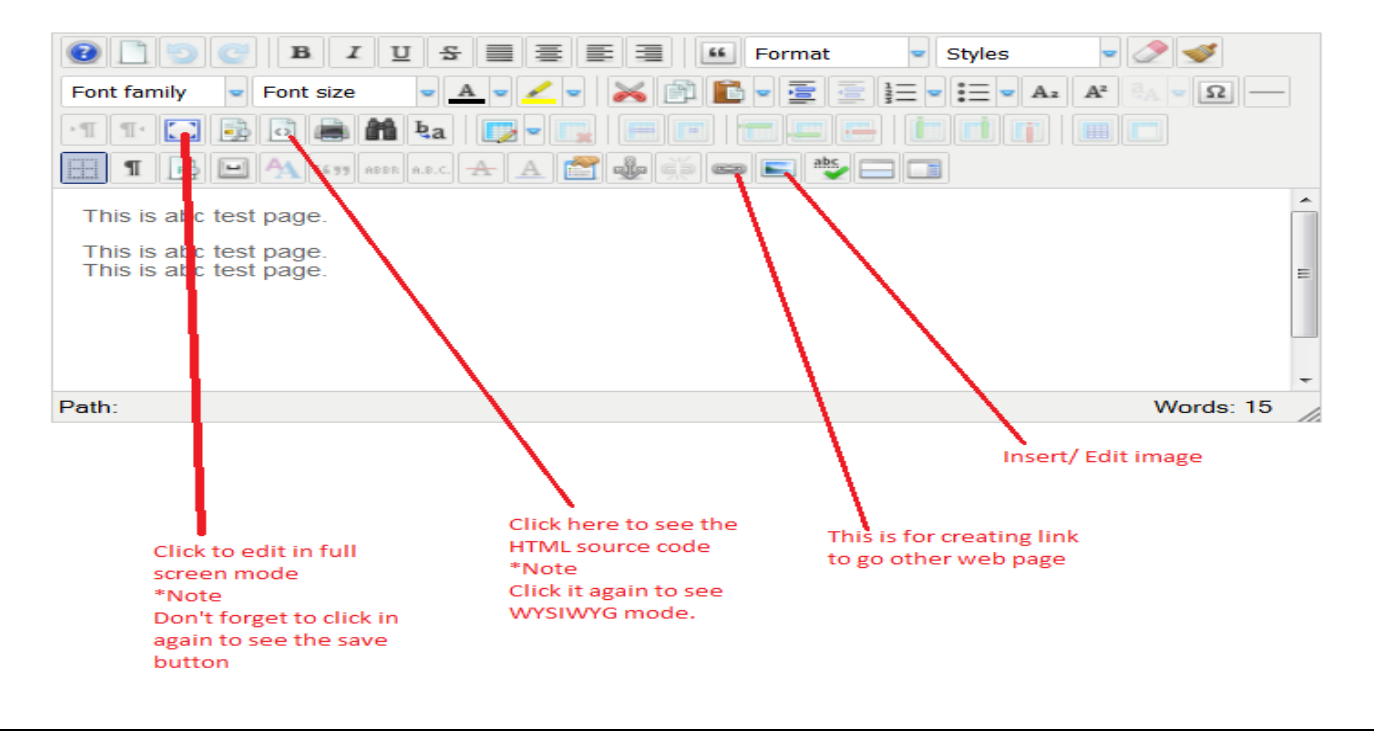

(Fig. 3.1)

# Note: Add/Create hyperlink by the following way (fig. 3.2)

| Firefox X SAHA INSTITUTE OF NUCLEAR F                      | PHYSICS +                        |                                         |              |       |                     |    |   | ð | x |
|------------------------------------------------------------|----------------------------------|-----------------------------------------|--------------|-------|---------------------|----|---|---|---|
| Solution (1997) Iocalhost/web/administrator/index.php?opti | on=com_content&view=article&layo | ut=edit&id=1608                         | <b>☆</b> 1   | - C 8 | ▼ Google            |    | ₽ | + | ⋒ |
| Status Publishe                                            | d 💌                              |                                         | Created Date |       | 2014-05-09 17:36:49 | 23 |   |   | 1 |
| Access Public                                              | Link                             |                                         |              | ۲     | 0000-00-00 00:00:00 | 23 |   |   |   |
| Featured No                                                | Link                             | anced Popups                            |              |       | COMPSD Admin        |    |   |   |   |
| ID 1608                                                    | URL                              | http://www.google.co.in                 |              |       | 2014-05-09 17:40:13 |    |   |   |   |
| Article Text                                               | Text                             | Google                                  |              |       | 2                   |    |   |   |   |
| [Toggle Editor]                                            | Links —                          |                                         |              |       | 11                  |    |   |   |   |
| O D C B I U S                                              | Search                           |                                         | P Search     | 0     |                     |    |   |   |   |
| Font family V Font size V                                  | A Z Z Browse                     | ata .                                   |              |       |                     |    |   |   |   |
| -1 T 🛄 🔂 🖨 🛱 🦣                                             | Conta                            | nt                                      |              |       |                     |    |   |   |   |
| 1 📴 💾 AG 55 AFER A.R.C.                                    | 🛧 🛆 🖀 💿 🖅 Menu                   |                                         |              |       |                     |    |   |   |   |
| This is abc test page                                      | 💿 💽 💽 🕑                          | nks                                     |              |       |                     |    |   |   |   |
| This is abc test page.                                     |                                  |                                         |              |       |                     |    |   |   |   |
| This is abc test page.                                     |                                  |                                         |              |       |                     |    |   |   |   |
|                                                            |                                  |                                         |              |       |                     |    |   |   |   |
|                                                            |                                  |                                         |              |       |                     |    |   |   |   |
|                                                            | Attributes                       |                                         |              |       |                     |    |   |   |   |
| Path:                                                      | Article Anchors                  |                                         | •            |       |                     |    |   |   |   |
|                                                            | Target                           | Not Set                                 |              | •     |                     |    |   |   |   |
|                                                            | Title                            | Not Set                                 |              |       |                     |    |   |   |   |
|                                                            |                                  | Open in current window / frame          |              |       |                     |    |   |   |   |
|                                                            |                                  | Open in parent window / frame           |              |       |                     |    |   |   |   |
|                                                            |                                  | Open in top frame (replaces all frames) |              |       |                     |    |   |   |   |

| Firefox 🔻   | 🔀 SAHA INSTITUTE OF                                             | NUCLEAR PHYSI ×                                       | × +                                                |                   |                     |    |          | ð |
|-------------|-----------------------------------------------------------------|-------------------------------------------------------|----------------------------------------------------|-------------------|---------------------|----|----------|---|
| 🗲 🛞 localho | ost/web/administrator/ind                                       | ex.php?option=com_content&view=article&layout=edit&id | =1608                                              | ☆ ⊽ C 🛽           | • Google            | م  | <b>•</b> | + |
| 000         | -9017                                                           | · · · · · · · · · · · · · · · · · · ·                 |                                                    | Created Date      | 2014-05-09 17:36:49 | 23 |          |   |
| Stat        | tus                                                             | Published 💌                                           |                                                    | Start Publishing  | 2014-05-09 17:36:49 | 23 |          |   |
| Acce        | ess                                                             | Public 💌                                              |                                                    | Finish Publishing | 0000-00-00 00:00:00 | 23 |          |   |
| Fea         | atured                                                          | No 💌                                                  |                                                    | Modified by       |                     | -  |          |   |
| Lang        | iguage                                                          | All                                                   |                                                    | Modified by       | COMP 3D Admin       |    |          |   |
| ID          |                                                                 | 1608                                                  |                                                    | Modified Date     | 2014-05-13 10:57:50 |    |          |   |
| Artic       | cle Text                                                        |                                                       |                                                    | Revision          | 3                   |    |          |   |
| Πα          | aglo Editori                                                    |                                                       |                                                    | Hits              | 11                  |    |          |   |
| [10]        |                                                                 |                                                       |                                                    |                   |                     |    |          |   |
|             |                                                                 | IUSEEF Format                                         | Styles 🔍 🍼                                         | Article Options   |                     |    |          |   |
| Fo          | ont family 💿 Font size                                          | e • • • [36] [5 • 2 2 3 3                             | $\nabla = \nabla A_2 A^2 \partial_A \nabla \Omega$ | Images and links  |                     |    |          |   |
| P.¶.        | ( 1º 🖸 🗉 🖬                                                      |                                                       |                                                    | Metadata Ontions  |                     |    |          |   |
|             |                                                                 | ggle Source Code 🛕 😁 🦣 🦛 📰 🖤 🚍 🗖                      |                                                    |                   |                     |    |          |   |
| 9           | 2 🖹 🖹 🗐                                                         |                                                       |                                                    |                   |                     |    |          |   |
|             | Find                                                            | n n Replace                                           | ba ba 🔲 Regular Expression                         |                   |                     |    |          |   |
| 1           | <pre>1 [This is abc t<br/>is abc test p<br/>href="http://</pre> | est page.<br>br /><br>This is abc t<br>age.<br><br>   | <pre>cest page.<br/>This blank" //</pre>           |                   |                     |    |          |   |

(Fig 3.3)

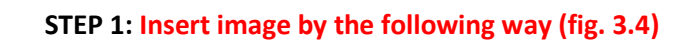

| Firefox 🔨 🐹 SAHA INSTITUTE OF NUCLEAR | PHYSL × © TEST × +                                          |                                                                            |         |
|---------------------------------------|-------------------------------------------------------------|----------------------------------------------------------------------------|---------|
| Solution (Intersection)               | ion=com_content&view=article&layout=edit&id=1608            | ☆ マ C 🛛 🗧 Google                                                           | ₽ 📭 🖡 🏫 |
| Edit Article                          |                                                             |                                                                            | ·       |
| Title * abc_test_pag                  | Image Manager                                               | Select U                                                                   | ser     |
| Alias abo-test-page                   | Image Rollover Advanced                                     |                                                                            |         |
| Category * - compsd 💌                 | Properties                                                  | Preview                                                                    |         |
| Status Published 💌                    | URL                                                         | 23                                                                         |         |
| Access Public                         | Alternate Text                                              | 23                                                                         |         |
| Featured No 💌                         | Dimensions × Proportional                                   | dolor sit amet, consetetur                                                 |         |
| Language All 💌                        | AlignmentNot Set 💌 ClearNot Set 💌                           | sadipscing elitr, sed diam<br>nonumy eirmod tempor 50                      |         |
| ID 1608                               | Margin Top Right Bottom Left [                              | Equal Values     invidunt ut labore et dolore     magna aliquyam erat, sed |         |
| Article Text                          | Border 🔲 Width 1 💌 🛛 Style solid 💌 Colour                   | #000000                                                                    |         |
| [Toggle Editor]                       |                                                             |                                                                            |         |
|                                       | File Browser                                                |                                                                            |         |
| Font family v Font size v A v         | Root > computational-science-division ( 5 folders, 0 files) |                                                                            |         |
|                                       | Folders 🛛 🔯 🙀 Name                                          | Details                                                                    |         |
|                                       | Root <u>1</u>                                               |                                                                            |         |
|                                       | Alumni Association                                          |                                                                            | E       |
|                                       | 🖲 applied-material-science-d 📄 📙 downloads                  |                                                                            |         |
|                                       | 🖲 🔄 applied nuclear physics div 🔄 📙 gallery                 |                                                                            |         |
|                                       | astroparticle-physics-cosm     audio     audio     No files |                                                                            |         |
|                                       | auditorium                                                  |                                                                            |         |
| Path: a                               | banners                                                     |                                                                            |         |
|                                       | Building Maintenance Civil                                  |                                                                            |         |
|                                       | 🐮 🗾 Building Maintenance electr 👻                           |                                                                            |         |
|                                       | Show All                                                    |                                                                            |         |
|                                       |                                                             |                                                                            |         |
|                                       |                                                             |                                                                            | •       |

(Fig 3.4)

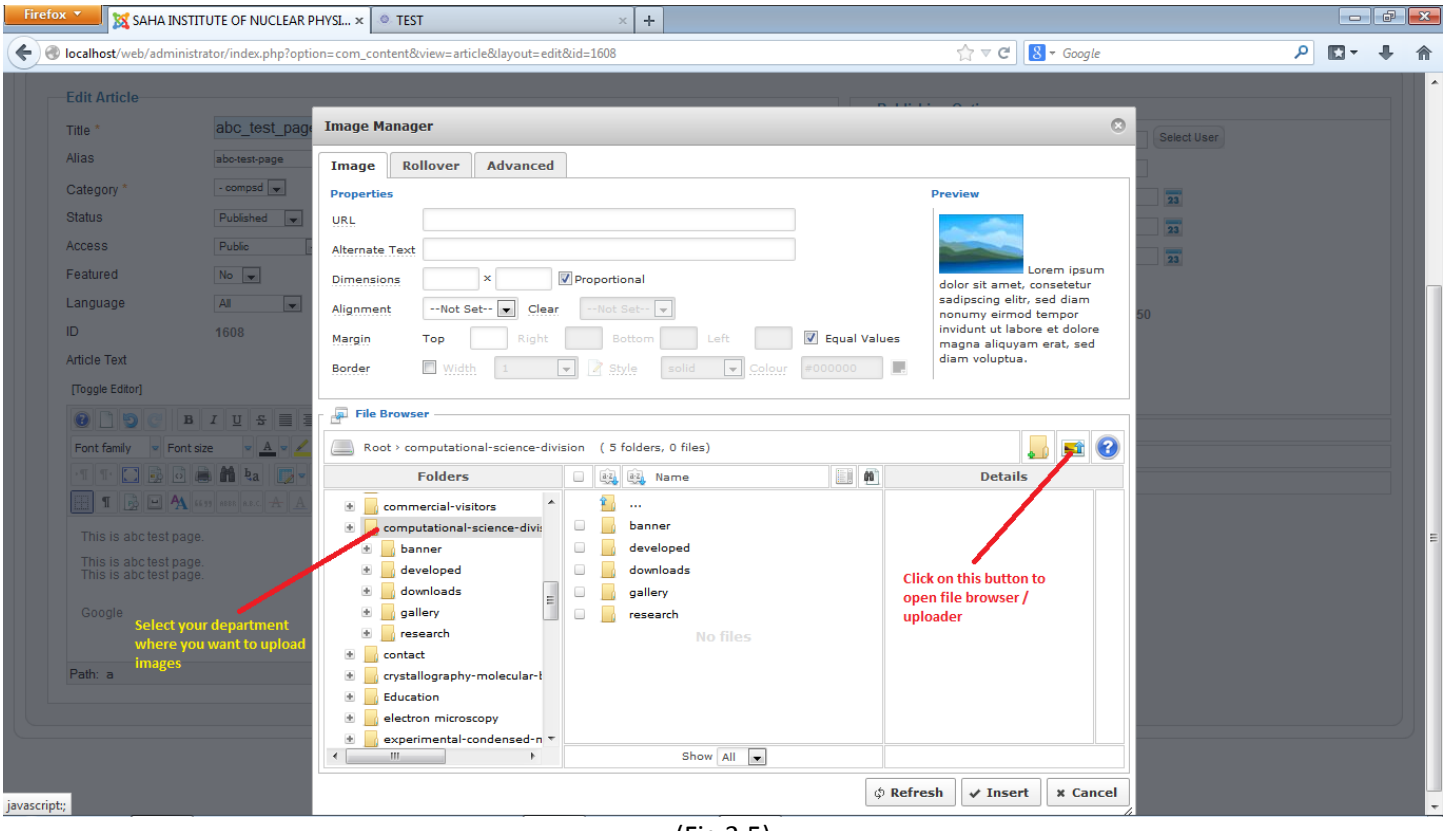

## STEP 2: Insert image by the following way (fig. 3.5)

(Fig 3.5)

### STEP 3: Insert image by the following way (fig. 3.6)

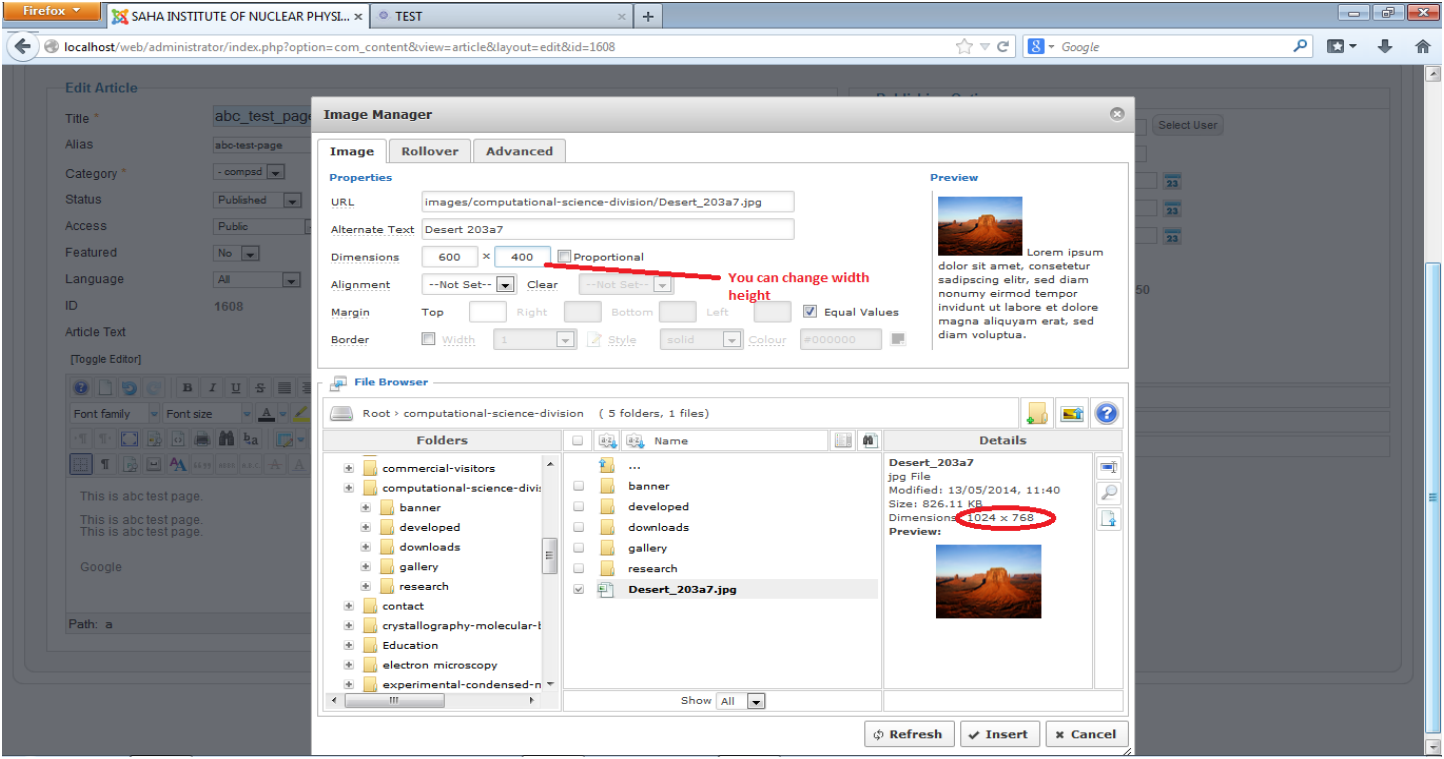

(Fig 3.6)

# Image is inserted (fig.3.7)

| Firefox T SAHA INSTITUTE OF NUCLEAR PHYSL × O TEST × +                                                                                                    |                                                                                                    |         |
|----------------------------------------------------------------------------------------------------|----------------------------------------------------------------------------------------------------|---------|
| Source for the state of the state of the sta | ☆ ♥ C Soogle                                                                                                    | ₽ 🖬 🕂 🏠 |
| Status     Publiched       Access     Public       Featured     No       Language     All       ID     1608       Article Text       [Toggle Editor]                                                                                                    | Start Publishing         2014-05-09 17-36-49         23           Finish Publishing         0000-00-00 00:00:00         23           Modified by         COMPSD Admin           Modified Date         2014-05-13 10:57:50           Revision         3           Hits         11 |         |
| Image: Construction of the state of the state of the                   | Article Options     Images and links     Metadata Options                                                                                                    |         |
| This is abctest page.<br>This is abctest page.<br>Google                                                                                                    | E                                                                                                    | E       |
| Patr. a                                                                                                    | v<br>Words: 16                                                                                                    |         |

(Fig 3.7)

# Frontend View (fig.3.8)

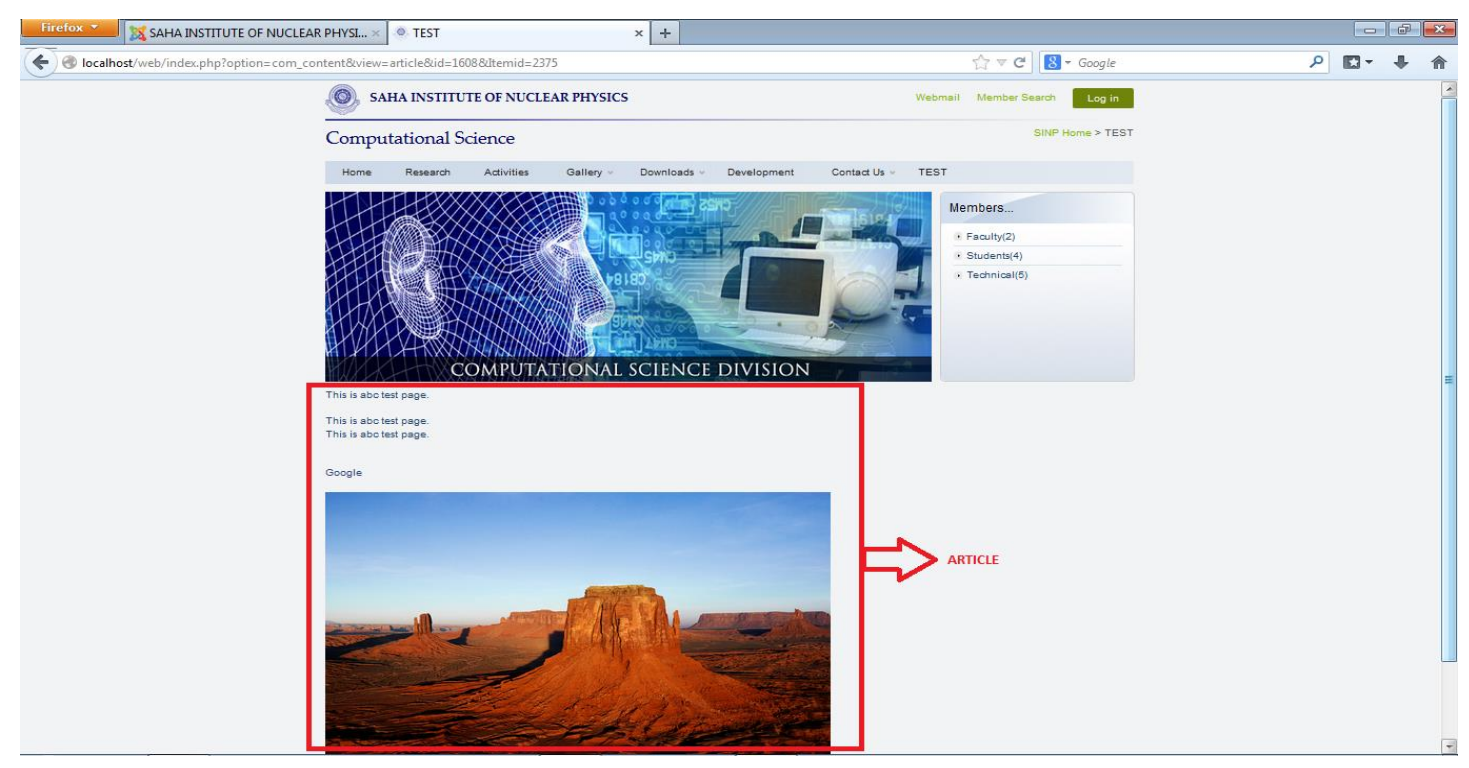

(Fig 3.8)

ARTICLE

# ADD / CREATE

You can create article by the following way,

- 1) Content=>Article Manager=>New or
- 2) Content=>Article Manager=>Add New Article [Give a title and write down content inside the editor ]

| Iocalhost/web/administrator/index.php?option=com_content&view=article&layout=edit                                                                                                    | ☆ マ C 8 - Google                                                                                                    | E - 4 |  |  |  |  |  |  |
|----------------------------------------------------------------------------------------------------|----------------------------------------------------------------------------------------------------|-------|--|--|--|--|--|--|
|                                                                                                    | ☆ マ C 8 - Google                                                                                                    |       |  |  |  |  |  |  |
| Administration                                                                                                    | Som C                                                                                                    |       |  |  |  |  |  |  |
| • Article Manager: Add New Article                                                                                                    | Save Save & Close Save & New Cancel Help                                                                                                    |       |  |  |  |  |  |  |
| New Article   Title *   abc_test_page   Alias   Category*   Category*   Category*   Category*   Status   Publiched *   Access   Public   Featured   No *   Language   Ali *   ID   0   Article Text   Toggle Editor) | Publishing Options   Created by   Created by alias   Created Date   Start Publishing   Finish Publishing   > Article Options   > Images and links   > Metadata Options |       |  |  |  |  |  |  |

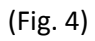

| ox 🔻                     | 📕 💥 SAHA INSTITUTE OF NUCLEAR PHYSICS 🕇 👘                                                                                                    |                                                                                                    |                                                                           |                                                                      |                                                                         |                                                                              |                                                                                                  |                                                                                                    |                                                                                                    |                                                                                                    |                                                |
|--------------------------|----------------------------------------------------------------------------------------------------|----------------------------------------------------------------------------------------------------|---------------------------------------------------------------------------|----------------------------------------------------------------------|-------------------------------------------------------------------------|------------------------------------------------------------------------------|--------------------------------------------------------------------------------------------------|----------------------------------------------------------------------------------------------------|----------------------------------------------------------------------------------------------------|----------------------------------------------------------------------------------------------------|------------------------------------------------|
| 👂 loca                   | alhost/web/administrator/index.php?option=com_content8                                                                                                    | view=article                                                                                                    | s                                                                         |                                                                      |                                                                         |                                                                              | ☆ マ C 8 - Google                                                                                 |                                                                                                    |                                                                                                    | ۶ 🗈                                                                                                    | 3- 1                                           |
| Administration 🔀 Joomla! |                                                                                                    |                                                                                                    |                                                                           |                                                                      |                                                                         |                                                                              |                                                                                                  |                                                                                                    |                                                                                                    |                                                                                                    |                                                |
| N                        | Menus Content Extensions Help                                                                                                    |                                                                                                    |                                                                           |                                                                      |                                                                         |                                                                              | 🕹 0 Visitors                                                                                     | 🕹 1 Admin 🛛                                                                                                    | s 0 📼                                                                                                    | View Site                                                                                                    | 🕕 Log (                                        |
|                          | Article Manager: Articles                                                                                                    |                                                                                                    |                                                                           |                                                                      |                                                                         | ew Edit                                                                      | lish Unpublish Featu                                                                             | Archive                                                                                                    | Check I                                                                                                    | n Trash                                                                                                    | Help                                           |
| Artic                    | cle successfully saved                                                                                                    |                                                                                                    |                                                                           |                                                                      |                                                                         |                                                                              |                                                                                                  |                                                                                                    |                                                                                                    |                                                                                                    |                                                |
| ilter:                   | Search Clear                                                                                                    |                                                                                                    |                                                                           | - Select Status -                                                    | - Select Category -                                                     | Select Max Levels                                                            | - Select Access -                                                                                | - Select Author                                                                                                    | 5                                                                                                    | Select Language                                                                                                    | e - 💌                                          |
|                          | Codion Clour                                                                                                    |                                                                                                    |                                                                           |                                                                      |                                                                         |                                                                              |                                                                                                  |                                                                                                    | and the second second sec |                                                                                                    |                                                |
| 1                        | Title 🛌                                                                                                    | Status                                                                                                    | Featured                                                                  | Category                                                             | Ordering                                                                | Access                                                                       | Created by                                                                                       | Date                                                                                                    | Hits                                                                                                    | Language                                                                                                    | ID                                             |
|                          | Title ⊾<br>abc_test_page<br>(Alias: abc-test-page)                                                                                                    | Status                                                                                                    | Featured                                                                  | Category                                                             | Ordering<br>0                                                           | Access<br>Public                                                             | Created by<br>COMPSD Admin                                                                       | Date<br>2014-05-08                                                                                                    | Hits<br>0                                                                                                    | Language                                                                                                    | <b>ID</b><br>1606                              |
|                          | Title ⊾<br>abc_test_page<br>(/lias: abc-test-page)<br>Actimities<br>(/lias: compsd-activities)                                                                                                    | Status<br>©                                                                                                    | Featured<br>O                                                             | Category<br>compsd<br>compsd                                         | Ordering<br>0<br>7                                                      | Access<br>Public<br>Public                                                   | Created by<br>COMPSD Admin<br>Super User                                                         | Date<br>2014-05-08<br>2012-12-07                                                                                                    | Hits<br>0<br>121                                                                                                    | Language<br>All<br>All                                                                                                    | ID<br>1606<br>141                              |
|                          | Title ⊾ abc_test_page (Alias: abc-test-page) Activities (Alias: compsd-activities) Application Forms (Alias: compsd-application-forms)                                                                                                    | Status<br>©<br>(©)<br>(©)                                                                                                    | Featured<br>O                                                             | Category<br>compsd<br>compsd<br>compsd                               | Ordering           0           7           20                           | Access<br>Public<br>Public<br>Public                                         | Created by<br>COMPSD Admin<br>Super User<br>Super User                                           | Date<br>2014-05-08<br>2012-12-07<br>2012-12-07                                                                                                    | Hits<br>0<br>121<br>196                                                                                                    | Language All All All All                                                                                                    | ID<br>1606<br>141<br>148                       |
|                          | Title ⊾ abc_test_page (/lias: abc-test-page) Actimities (/lias: compsd-activities) Application Forms (/lias: compsd-application-forms) basic information (/lias: aksharadhara-basic-information)                                                                                                    | Status C C C C C C C C C C C C C C C C C C C                                                                                                    | Featured<br>O<br>O<br>O<br>O<br>O                                         | Category<br>compsd<br>compsd<br>compsd<br>compsd                     | Ordering 0 7 20 32                                                      | Access<br>Public<br>Public<br>Public<br>Public                               | Created by<br>COMPSD Admin<br>Super User<br>Super User<br>Super User                             | Date<br>2014-05-08<br>2012-12-07<br>2012-12-07<br>2012-12-20                                                                                                    | Hits<br>0<br>121<br>196<br>27                                                                                                    | Language<br>All<br>All<br>All<br>All                                                                                                    | ID<br>1606<br>141<br>148<br>670                |
|                          | Title ▲         abc_test_page         (Alias: abc-test-page)         Activities         (Alias: compsd-activities)         Application Forms         (Alias: compsd-application-forms)         basic information         (Alias: absharadhara-basic-information)         books         (Alias: compsd-books)                    | Status           Image: Contract of the state of the state o | Featured<br>O<br>O<br>O<br>O<br>O<br>O<br>O<br>O<br>O<br>O<br>O<br>O<br>O | Category<br>compsd<br>compsd<br>compsd<br>compsd<br>compsd           | Ordering           0           7           20           32           26 | Access<br>Public<br>Public<br>Public<br>Public<br>Public                     | Created by<br>COMPSD Admin<br>Super User<br>Super User<br>Super User<br>Super User               | Date           2014-05-08           2012-12-07           2012-12-07           2012-12-20           2012-12-07                                                                | Hits<br>0<br>121<br>196<br>27<br>25                                                                                                    | Language           All           All           All           All           All           All           All                                                                                                    | ID<br>1606<br>141<br>148<br>670<br>136         |
|                          | Title ▲       abc_test_page<br>(Alias: abc-test-page)       Activities<br>(Alias: compsd-activities)       Application Forms<br>(Alias: compsd-application-forms)       basic information<br>(Alias: aksharadhara-basic-information)       books<br>(Alias: compsd-books)       COMPSD Colloquia page<br>(Alias: collague page) | Status<br>C<br>C<br>C<br>C<br>C<br>C<br>C<br>C<br>C<br>C<br>C<br>C<br>C<br>C<br>C<br>C<br>C<br>C<br>C                                                                                                    | Featured<br>C<br>C<br>C<br>C<br>C<br>C<br>C<br>C<br>C<br>C<br>C<br>C<br>C | Category<br>compsd<br>compsd<br>compsd<br>compsd<br>compsd<br>compsd | Ordering 0 7 20 32 26 10                                                | Access<br>Public<br>Public<br>Public<br>Public<br>Public<br>Public<br>Public | Created by<br>COMPSD Admin<br>Super User<br>Super User<br>Super User<br>Super User<br>Super User | Date           2014-05-08           2012-12-07           2012-12-07           2012-12-20           2012-12-20           2012-12-07           2012-12-07           2012-12-04 | Hits<br>0<br>121<br>196<br>27<br>25<br>123                                                                                                    | Language           Алл           Алл           Алл           Алл           Алл           Алл           Алл           Алл           Алл           Алл           Алл           Алл           Алл           Алл           Алл           Алл           Алл           Алл           Алл           Алл | ID<br>1606<br>141<br>148<br>670<br>136<br>1411 |

# EDIT

You can create article by the following way,

### 1) Content => Article Manager

Click on any article to edit.

# Added another two lines (check fig. 6) After modifying the article click on **Save & Close** button.

| 🔯 SAHA INSTITUTE OF NUCLEAR PHYSI 🗙                 | ሕ localhost / localhost / sinpcms / cms × 🕇                                                                                                    |            |                    |                         |                   |             |  |  |  |
|-----------------------------------------------------|----------------------------------------------------------------------------------------------------|------------|--------------------|-------------------------|-------------------|-------------|--|--|--|
| localhost/web/administrator/index.php?option=com_cc | ntent&view=article&layout=edit&id=1608                                                                                                    |            | ☆ ⊽ C' 🚷 -         | r Google                | ۶                 |             |  |  |  |
| dministration                                       |                                                                                                    | _          | _                  | _                       | ل 🔀               | oomk        |  |  |  |
| Menus Content Components Extension                  | s Help                                                                                                    |            |                    | 🕹 0 Visitors 🛛 🕹 1 Adm  | nin 🖻 0 🔲 Viev    | w Site 🕕 Lo |  |  |  |
| Article Manager: Edit Arti                          | cle                                                                                                    |            | Save Sav           | Lave & Close Save & New | Copy Save as Copy | Close He    |  |  |  |
| Edit Article                                        |                                                                                                    | ▼ Publish  | ing Options        |                         |                   |             |  |  |  |
| Title * abc_test_page Alias abc-test-page           |                                                                                                    | Created b  | y COMP             | IPSD Admin Select I     | User              |             |  |  |  |
| Category * - compsd 💌                               |                                                                                                    | Created D  | ate 2014-          | 4-05-09 17:36:49        |                   |             |  |  |  |
| Status Published                                    |                                                                                                    | Start Publ | shing 2014-        | 4-05-09 17:36:49 23     |                   |             |  |  |  |
| eatured No                                          |                                                                                                    | Finish Pu  | olishing 0000-     | 0-00-00 00:00:00        |                   |             |  |  |  |
| anguage All 💌                                       |                                                                                                    | Modified b | y COM              | APSD Admin              |                   |             |  |  |  |
| ID 1608                                             |                                                                                                    | Revision   | 2014               | 4-03-03 17.40.13        |                   |             |  |  |  |
| Article Text                                        |                                                                                                    |            |                    |                         |                   |             |  |  |  |
| [Toggle Editor]                                     |                                                                                                    | ► Article  | Options            |                         |                   |             |  |  |  |
|                                                     | Format  Styles  Styles  Style | Images     | ► Images and links |                         |                   |             |  |  |  |
|                                                     |                                                                                                    | ► Metada   | a Options          |                         |                   |             |  |  |  |
|                                                     |                                                                                                    |            |                    |                         |                   |             |  |  |  |
| This is abc test page.                              |                                                                                                    | <u>^</u>   |                    |                         |                   |             |  |  |  |
| This is abc test page.<br>This is abc test page.    |                                                                                                    | =          |                    |                         |                   |             |  |  |  |
| web/administrator/index.php?option=com_content&vie  | v=article&lavout=edit&id=1608#                                                                                                    |            |                    |                         |                   |             |  |  |  |

(Fig. 6)

## PUBLISH / UNPUBLISH

You can Publish / Unpublish articles by the following way,

## 1) Content => Article Manager

Select articles by checkbox and click on **Unpublish button**. Status **red icon** means articles are Unpublished and **green icon** means articles are Published.

You can Publish article which are Unpublished by the same way. Then you have select articles by checkbox and click **Publish button**.

| Firefox                                                                                                    | Firefox Y SAHA INSTITUTE OF NUCLEAR PHYSICS +                 |            |          |                 |                   |                                         |                                      |                   |           |               |           |   |
|----------------------------------------------------------------------------------------------------|---------------------------------------------------------------|------------|----------|-----------------|-------------------|-----------------------------------------|--------------------------------------|-------------------|-----------|---------------|-----------|---|
| <b>(</b>                                                                                                    | ocalhost/web/administrator/index.php?option=com_content&view  | v=articles |          |                 |                   | ☆                                       | ⊽ Cl 🛛 ▼ Google                      |                   |           | ۶ 🗈           | - +       | ⋒ |
| Ad                                                                                                    | Administration                                                |            |          |                 |                   |                                         |                                      |                   |           |               |           |   |
| Site                                                                                                    | Menus Content Extensions Help                                 |            |          |                 |                   |                                         | 🕹 0 Visitors                         | s 🚢 1 Admin       | 🖻 0 📃     | View Site     | 🕛 Log out | - |
| Arriste<br>Martine Arriver<br>Martine Arriver<br>Arriver<br>Arriver<br>Arriver<br>Arriver<br>Arriver<br>Arriver<br>Arriver<br>Arriver<br>Arrive | Article Manager: Articles                                     |            |          |                 |                   | Hew Edit                                | Publish Unpublish Fea                | tured Archive     | e Check I | n Trash       | Help      |   |
| <b>i</b> 28                                                                                                    | rticles unpublished.                                          |            |          |                 |                   |                                         |                                      |                   |           |               |           | E |
| Filte                                                                                                    | F. Search Clear                                               |            |          | - Select Status | Select Category - | <ul> <li>Select Max Levels -</li> </ul> | <ul> <li>Select Access - </li> </ul> | - Select Author - | 💌 - Se    | lect Language | t - 💌     |   |
|                                                                                                    | Title 🛓                                                       | Status     | Featured | Category        | Ordering          | Access                                  | Created by                           | Date              | Hits      | Language      | ID        |   |
| V                                                                                                    | abc_test_page<br>(Alias: abc-test-page)                       | 0          | 0        | compsd          | 0                 | Public                                  | COMPSD Admin                         | 2014-05-08        | 0         | All           | 1606      |   |
|                                                                                                    | Activities<br>(Alias: compsd-activities)                      | 0          | 0        | compsd          | 7                 | Public                                  | Super User                           | 2012-12-07        | 121       | All           | 141       |   |
|                                                                                                    | Application Forms<br>(Alias: compsd-application-forms)        | 0          | 0        | compsd          | 20                | Public                                  | Super User                           | 2012-12-07        | 196       | All           | 148       |   |
|                                                                                                    | basic information<br>(Alias: aksharadhara-basic-information)  | 0          | 0        | compsd          | 32                | Public                                  | Super User                           | 2012-12-20        | 27        | All           | 670       |   |
|                                                                                                    | books<br>(Alias: compsd-books)                                | 0          | 0        | compsd          | 26                | Public                                  | Super User                           | 2012-12-07        | 25        | All           | 136       |   |
|                                                                                                    | COMPSD Colloquia page<br>(Alias: compsd-colloquia-page)       | 0          | 0        | compsd          | 10                | Public                                  | Super User                           | 2013-04-04        | 123       | All           | 1411      |   |
|                                                                                                    | COMPSD-conference-page<br>(Alias: compsd-conference-page)     | 0          | 0        | compsd          | 23                | Public                                  | Super User                           | 2013-03-14        | 507       | All           | 1381      |   |
|                                                                                                    | Confrence<br>(Alias: compsd-confrence)                        | ۲          | 0        | compsd          | 19                | Public                                  | Super User                           | 2012-12-07        | 25        | All           | 138       |   |
| localhost/w                                                                                                    | /eb/administrator/index.php?option=com_content&view=articles# |            |          | comped          | 4                 | Rublic                                  | Superliser                           | 2012 12 22        | 20        | A1            | 682       | - |

(Fig. 7)

# DELETE

You can delete articles by the following way,

Content => Article Manager
 Select articles by checkbox and click on Trash button [see fig. 8]
 Note: You can also get back/ publish deleted articles if you need it in future. It's like windows recycle bin [see fig.9]

| fox      | 📥 🐹 SAHA INSTITUTE OF NUCLEAR PHYSICS 🕂                      |            |          |                   |                   |                                         |                             |                   |            | _            |       |
|----------|--------------------------------------------------------------|------------|----------|-------------------|-------------------|-----------------------------------------|-----------------------------|-------------------|------------|--------------|-------|
| 🛞 lo     | calhost/web/administrator/index.php?option=com_content&view  | /=articles |          |                   |                   |                                         | ⊽ C <sup>i</sup> 🚺 ▼ Google |                   |            | ₽ 🖬          | - 1   |
| Ad       | ministration                                                 |            |          | _                 | _                 | _                                       | _                           | _                 | X          | Joor         | nlc   |
| •        | Menus Content Extensions Help                                |            |          |                   |                   |                                         | 🕹 0 Visitor:                | s 🕹 1 Admin       | 🖻 0 🔲 '    | View Site    | 🕽 Log |
|          | Article Manager: Articles                                    |            |          |                   |                   | New Edit                                | Publish Unpublish Fea       | tured Archive     | e Check In | Trash        | Hel   |
| Filte    | Clear                                                        |            |          | - Select Status - | Select Category - | <ul> <li>Select Max Levels -</li> </ul> | Select Access -             | - Select Author - | ▼ · Sele   | ict Language | - 💌   |
|          | Title 🛓                                                      | Status     | Featured | Category          | Ordering          | Access                                  | Created by                  | Date              | Hits       | Language     | ID    |
| V        | abc_test_page<br>(Alias: abc-test-page)                      | 0          | 0        | compsd            | 0                 | Public                                  | COMPSD Admin                | 2014-05-08        | 0          | All          | 160   |
| <b>V</b> | Activities<br>(Alias: compsd-activitian)                     | 0          | 0        | compsd            | 7                 | Public                                  | Super User                  | 2012-12-07        | 121        | All          | 141   |
|          | Apprication Forms<br>(Alias: compsd-application-forms)       | 0          | 0        | compsd            | 20                | Public                                  | Super User                  | 2012-12-07        | 196        | All          | 148   |
|          | basic information<br>(Alias: aksharadhara-basic-information) | 0          | 0        | compsd            | 32                | Public                                  | Super User                  | 2012-12-20        | 27         | All          | 670   |
|          | books<br>(Alias: compsd-books)                               | 0          | 0        | compsd            | 26                | Public                                  | Super User                  | 2012-12-07        | 25         | All          | 136   |
|          | COMPSD Colloquia page<br>(Alias: compsd-colloquia-page)      | 0          | 0        | compsd            | 10                | Public                                  | Super User                  | 2013-04-04        | 123        | All          | 141   |
|          | COMPSD-conference-page<br>(Alias: compsd-conference-page)    | 0          | 0        | compsd            | 23                | Public                                  | Super User                  | 2013-03-14        | 507        | All          | 138   |
| <b>—</b> | Confrence<br>(Alias: compsd-confrence)                       | 0          | 0        | compsd            | 19                | Public                                  | Super User                  | 2012-12-07        | 25         | All          | 138   |
|          | contact us                                                   | 0          | 0        | compsd            | 4                 | Public                                  | Super User                  | 2012-12-22        | 20         | All          | 682   |
|          | (Alias: aksharadhara-contact-us)                             | -          |          |                   |                   |                                         |                             |                   |            |              |       |

(Fig. 8)

| Ad                                                                                                    | Administration X Joomla!                                                                                                    |        |          |          |          |        |              |              |       |           |           |  |
|----------------------------------------------------------------------------------------------------|----------------------------------------------------------------------------------------------------|--------|----------|----------|----------|--------|--------------|--------------|-------|-----------|-----------|--|
| Site                                                                                                    | Menus Content Extensions Help                                                                                                    |        |          |          |          |        | 🕹 0 Visitor  | rs 🕹 1 Admin | 🖻 0 🗖 | View Site | D Log out |  |
| Article<br>Michael Antonio<br>Michael Antonio<br>Michael | Article Manager: Articles                                                                                                    |        |          |          |          |        |              |              |       |           |           |  |
| Filte                                                                                                    | Filter. Search Clear Select Category - Select Max Levels - Select Access - Select Author - Select Language - Select Category - Select Access - Select Author - Select Language - Select Category - Select Access - Select Author - Select Category - Select Access - Select Author - Select Category - Select Access - Select Author - Select Category - Select Access - Select Author - Select Category - Select Access - Select Author - Select Category - Select Access - Select Author - Select Category - Select Access - Select Author - Select Category - Select Access - Select Author - Select Category - Select Access - Select Author - Select Author - Select Access - Select Author - Select Access - Select Access - Select Author - Select Access - Select Access - Select Author - Select Access - Select Access - Select Author - Select Access - Select Access - Select Acce |        |          |          |          |        |              |              |       |           |           |  |
|                                                                                                    | Title 🛓                                                                                                    | Status | Featured | Category | Ordering | Access | Created by   | Date         | Hits  | Language  | ID        |  |
|                                                                                                    | abc_test_page<br>(Alias: abc-test-page)                                                                                                    |        | 0        | compsd   | 0        | Public | COMPSD Admin | 2014-05-08   | 0     | All       | 1606      |  |
|                                                                                                    | Activities<br>(Alias: compsd-activities)                                                                                                    | 1      | 0        | compsd   | 7        | Public | Super User   | 2012-12-07   | 121   | All       | 141       |  |
|                                                                                                    | Display # 20 💌                                                                                                    |        |          |          |          |        |              |              |       |           |           |  |

Joomla! 2.5.8

Joomla® is free software released under the GNU General Public License.

(Fig. 9)

[Click on the status button or select articles by checkboxes and click publish]

### MENU

Menu is a block of menu items.

Suppose you have created a menu named **COMPSD-Topmenu** and you have created menu items named **Home**, **Research**, Activities, ...., Contact Us.

WITHOUT CREATING MENU ITEM, YOU CANNOT DISPLAY YOUR ARTICLE. SO CREATE YOUR ARTICLE FIRST THEN ADD IT TO A MENU ITEM.

You can add an article to a menu item by creating a link between them. So that when you click a link (menu item) of a menu an article related to it will appear on the web page.

Note: Don't create any new menu. You only need to create menu items because all menus are already created according to the needs of present website.

Follow these steps given below.

Fig. 10 is the view of current divisional web site. We will create a new menu item (not menu) in the top-menu.

| Firefox * 🔀 SAHA INSTITUTE OF NUCLEAR PHYSL × 📋 Computational Science Home 🛛 × 🕂                                                                                                    |                                | (đ | × |
|----------------------------------------------------------------------------------------------------|--------------------------------|----|---|
| ( ← ) ◆ ③ localhost/web/compsd-home                                                                                                    | v C S - Google                 | 4  | ⋒ |
| SAHA INSTITUTE OF NUCLEAR PHYSICS W                                                                                                    | ebmail Member Search Log in    |    |   |
| Computational Science                                                                                                    | SINP Home > Home               |    |   |
| Home Research Activities Gallery Downloads 🖓 Development Contact Us 🗸 💳                                                                                                    | Top Menu                       |    |   |
|                                                                                                    | Members                        |    |   |
|                                                                                                    | Faculty(2)                     |    |   |
|                                                                                                    | Students(4)                    |    |   |
| COMPUTATIONAL SCIENCE DIVISION                                                                                                    | ★ Technical(5)                 |    |   |
| Computational Science Division provides Email, Computation, Intranet and Internet facilities to the users of the Institute. The division<br>also takes care of the Institute's home page. Apart from these the division is involved in research in the areas of computational<br>physics, chemistry and biology.                                                                                                    | Conferences                    |    |   |
| Email and web services to the Institute are provided by High Availability Servers. Intranet or LAN is used to connect more than 1000<br>systems like desktops, workstations, multi-CPU servers, super computer (CRAY) through Fibre Optic Gigabit backbone. Wireless<br>connection is mostly available for users' laptops. In the section users' room provides terminal and printing facilities to the Institute's<br>internal and external users. Internet facility in the Institute is reached each and every node with two high bandwidth links (18Mbps | Annual Conference of Indian Bi |    |   |
| and 12 Mbps) subscribed from two different ISP's.                                                                                                    | Seminar                        |    |   |
| More                                                                                                    | Nuclear collective states at L |    |   |
| Divisions  ∽ Institute's Facilities  ∽                                                                                                    |                                |    |   |
| Copyright @ 2012 Saha Institute of Nuclear Physics. All Rights Reserved. Designed & Developed by UCDS                                                                                                    |                                |    |   |
| (5:- 10)                                                                                                    |                                |    |   |

(Fig. 10)

### <u>MENU</u>

### Create New Menu Item

You can create menu item by the following way,

Menus => Menu Manager or

Site => Control Panel => Click on Menu Manager icon

These all are menu not menu items. Our target is to create menu items. How can we create menu items?

The answer is we have to click on menu in which we want to create menu item.

Let we want to create a link in COMPSD-Topmenu. We have to click on COMPSD-Topmenu.

### Please check fig. 12 for what you will see after click on it.

| localhost/web/administrator/index.php?option=com_menus |               |                      | ☆ マ C 8 - G | ioogle 🔎 🗷                                                                                                    | - 1   |
|--------------------------------------------------------|---------------|----------------------|-------------|----------------------------------------------------------------------------------------------------|-------|
| dministration                                          | _             | _                    | _           | IOOL 🐹                                                                                                    | mlc   |
| Menus Content Extensions Help                          |               |                      |             | 崔 0 Visitors 🔌 1 Admin 🖻 0 🔲 View Site                                                                                                    | U Log |
| Menu Manager: Menus                                    |               |                      |             | Image: New Edit     Image: Constraint of the second second s | Help  |
|                                                        |               | Number of Menu Items |             | Madulas Listendás Aba Masu                                                                                                    |       |
| line                                                   | # Published   | # Unpublished        | # Trashed   | Modules Linked to the Menu                                                                                                    | IU 🛋  |
| COMPSD-Topmenu<br>(Menu type compsd-topmenu)           | <u>13</u>     | Ζ                    | 1           | COMPSD Topmenu (Public in topmenu)                                                                                                    | 7     |
| compsd-Akshardhara<br>(Menu type compsd-akshardhara)   | 8             | Q                    | 1           | compsd-Akshardhara (Public in right-<br>column)                                                                                                    | 58    |
| Compsd-Development<br>(Menu type compsd-development)   | <u>10</u>     | <u>0</u>             | <u>0</u>    | Add a module for this menu type.                                                                                                    | 59    |
| COMPSD-Conferences<br>(Menu type compsd-conferences)   | 3             | <u>0</u>             | <u>0</u>    | Add a module for this menu type.                                                                                                    | 130   |
| COMPSD-Colloquia<br>(Menu type compsd-colloquia)       | 3             | <u>0</u>             | <u>0</u>    | Add a module for this menu type.                                                                                                    | 131   |
| COMPSD People<br>(Menu type compsd-people)             | 1             | <u>0</u>             | <u>0</u>    | Add a module for this menu type.                                                                                                    | 156   |
| Compsd more<br>(Menu type compsd-more)                 | 1             | <u>0</u>             | <u>0</u>    | Add a module for this menu type.                                                                                                    | 166   |
| compsd-test<br>(Menu type ct)                          | 1             | <u>0</u>             | <u>0</u>    | Add a module for this menu type.                                                                                                    | 173   |
|                                                        | Displays # 20 |                      |             |                                                                                                    |       |

(Fig. 11)

# Note: Status Red icon means they are disabled for showing in the website (frontend).

# You can compare it with the frontend view in (fig.10)

# Following list is the menu items of COMPSD-Topmenu.

| 🛞 loc | calhost/web/administrator/index.php?option=com_menus&view=items&menutype=compsd-topmenu |        |       |                  | ☆ <b>~ C</b> 8 <b>-</b> 0 | Google                         |           | 2                 | - 1   |
|-------|-----------------------------------------------------------------------------------------|--------|-------|------------------|---------------------------|--------------------------------|-----------|-------------------|-------|
|       |                                                                                         |        |       |                  |                           |                                |           |                   |       |
| am    | inistration                                                                             |        |       |                  |                           |                                | ê         | V JOOI            | mic   |
| M     | Content Extensions Help                                                                 |        |       |                  |                           | n Visitors 🕹 1 Admin           | 0         | View Site         | U Log |
| k.    | Menu Manager: Menu Items                                                                |        |       |                  | e<br>Ne                   | w Edit Publish Ung             | ublish Tr | ash Home          | Hel   |
| iter: | Search Clear                                                                            |        | COMPS | O-Topmenu 💌 - Se | elect Max Levels - 🔪 🕒    | Select Status - 💽 - Select Acc | ess - 💌   | - Select Language | e- 🗸  |
| 1     | Title                                                                                   | Status | Ore   | lering 🛓 📙       | Access                    | Menu Item Type                 | Home      | Language          | ID    |
|       | Home<br>(Alias: compsd-home)                                                            | 0      | ۰     | 1                | Public                    | Articles » Single Article      | 俞         | All               | 262   |
|       | Research<br>(Allis: compsd-research)                                                    | ٢      | • •   | 2                | Public                    | Text Separator                 |           | All               | 263   |
|       | Publications<br>(Alias: compsd-publications)                                            | •      | • •   | 3                | Public                    | Text Separator                 |           | All               | 264   |
|       | Papers in Journals     (Alias: compsd-journal)                                          | 0      | ۰     | 1                | Public                    | Articles » Single Article      | ŵ         | All               | 26    |
| 1     | Conference / Proceedings Papers (Alias: compsd-conference)                              | 0      | • •   | 2                | Public                    | Articles » Single Article      | 兪         | All               | 266   |
| 1     | Books / Monographs     (Allas: compsd-books)                                            | 0      | • •   | 3                | Public                    | Articles » Single Article      | Ś         | All               | 26    |
|       | Others     (Alias: compsd-other)                                                        | 0      | •     | 4                | Public                    | Articles » Single Article      | 숣         | All               | 26    |
|       | Facilities (Alias: compsd-facilities)                                                   | 0      | • •   | 4                | Public                    | Articles » Single Article      | ŵ         | All               | 269   |
| 1     | Activities (Alias: compsd-activities)                                                   | 0      | • •   | 5                | Public                    | Articles » Single Article      | 슯         | All               | 270   |
|       | Gallery<br>(Alias: compsd-gallery)                                                      | 0      | • •   | 6                | Public                    | Text Separator                 |           | All               | 271   |
| 1     | Video<br>(Alias: compsd-video)                                                          | 0      | ۰     | 1                | Public                    | Articles » Single Article      | 숣         | All               | 273   |
|       | Photograph<br>(Alias: compsd-photograph)                                                | ٢      | • •   | 2                | Public                    | Articles » Single Article      | ☆         | All               | 274   |
|       | Document (Alias: document)                                                              | 0      | •     | 3                | Public                    | Articles » Single Article      | 合         | All               | 227   |
|       | Downloads<br>(Alias: compad-downloads)                                                  | ٢      | • •   | 7                | Public                    | Text Separator                 |           | All               | 278   |
|       | Application Forms<br>(Alias: compsd-application-forms)                                  | 0      | ۰     | 1                | Public                    | Articles » Single Article      | 俞         | All               | 276   |
| 3     | Free Softwares<br>(Alias: compsd-free-softwares)                                        | ٢      | •     | 2                | Public                    | Articles » Single Article      | ŵ         | All               | 277   |
|       | Development<br>(Allas: compsd-development)                                              | 0      | • •   | 8                | Public                    | Articles » Single Article      | 俞         | All               | 911   |
|       | Contact Us<br>(Alias: compsd-contact-us)                                                | ٢      | •     | 9                | Public                    | Text Separator                 |           | All               | 278   |
| 3     | General (Alias: compsd-general)                                                         | 0      | •     | 1                | Public                    | Articles » Single Article      | 俞         | All               | 275   |
|       | - Internal Telephone Directory                                                          | •      | 0     |                  | Public                    | Articles » Single Article      |           | All               | 200   |

Joomla! 2.5.8

(Fig. 12)

# Follow these steps,

- 1. Click on new icon/button
- 2. A popup will appear like in (fig. 13)
- 3. Click on Single Article or External URL

| Contacts                      | Articles                               |  |
|-------------------------------|----------------------------------------|--|
| List All Contact Categories   | Archived Articles                      |  |
| List Contacts in a Category   | Single Article                         |  |
| Engle Contacts                | Category Blog                          |  |
| Catalog Contacts              | Category List                          |  |
|                               | Featured Articles                      |  |
|                               | Create Article                         |  |
| Smart Search                  | Newsfeeds                              |  |
| Search                        | List All News Feed Categories          |  |
|                               | List News Feeds in a Category          |  |
|                               | Single News Feed                       |  |
| Search                        | Users Manager                          |  |
| Search Form or Search Results | Login Form                             |  |
|                               | User Profile                           |  |
|                               | Edit User Profile<br>Desistration Form |  |
|                               | Username Reminder Request              |  |
|                               | Password Reset                         |  |
| Weblinks                      | Wrapper                                |  |
| List All Web Link Categories  | Iframe Wrapper                         |  |
| List Web Links in a Category  |                                        |  |
| Submit a Web Link             | System Links                           |  |
|                               | Enternal UDI                           |  |
|                               | External UDI                           |  |

(Fig. 13)

## Next Step,s

- 1. Type a menu title
- 2. If you want to create sub menu item then select the **parent menu item** from the drop down. by default it is "Menu item Root"
- 3. Select Template Style, for Division / Centre -> SinpDivisions , for Facilities->SinpFacilities
- 4. Select article

Check (fig. 14) to get details.

| localhost/web/admini | strator/index.php?option=com_menus&view=item&layout=edit | ☆ マ C 8 - Google 🔎 🖪 -                         |
|----------------------|----------------------------------------------------------|------------------------------------------------|
| dministratior        | 1                                                        | nool 💢                                         |
| Menus Content        | t Components Extensions Help                             | 🍓 0 Visitors 🔌 1 Admin 🔟 0 🔲 View Site 🚺       |
| 🥫 Menu Ma            | anager: New Menu Item                                    | Save & Close Save & New Cancel                 |
| Details              |                                                          | ▼ Required Settings                            |
| Menu Item Type *     | Single Article Select                                    | Select Article * abo_test_page Select / Change |
| Alias                |                                                          |                                                |
| Note                 |                                                          | Article Options                                |
| Link                 | index.php?option=com_content&view=article                | Page Display Ontions                           |
| Status               | Published 💌                                              | Metadata Options                               |
| Access               | Public 💌                                                 | Module Assignment for this Menu Item           |
| Menu Location *      | COMPSD-Topmenu                                           |                                                |
| Parent Item 🤇        | Menu Item Root                                           |                                                |
| Ordering             | Ordering will be available after saving                  |                                                |
| Target Window        | Parent 💌                                                 |                                                |
| Default Page         | No O Yes                                                 |                                                |
| Language             | All                                                      |                                                |
| Template Style       | SinpDivisions - Default                                  |                                                |
|                      |                                                          |                                                |

(Fig. 14)

Now you have created a menu item named **TEST** 

Check (fig. 15)

| Administration                     | _           |                       |                       |                              | X          | lool 🕻         | mla!'     |
|------------------------------------|-------------|-----------------------|-----------------------|------------------------------|------------|----------------|-----------|
| Site Menus Content Extensions Help |             |                       |                       | 🕹 0 Visitors 🛛 🕹 1 Admin     | e 0 e      | View Site      | U Log out |
| Menu Manager: Menu Items           |             |                       | e New                 | Edit Publish Unput           | olish Tras | h Home         | Help      |
| Filter. Search Clear               | COMPSD      | -Topmenu 💌 - Select M | ax Levels - 💌 - Selec | t Status - 💌 - Select Access | • 💌 • S    | elect Language | e - 💌     |
| Title                              | Status      | Ordering 🛓 🔡          | Access                | Menu Item Type               | Home       | Language       | ID        |
| TEST<br>(Alas: test)               | 0           | 1                     | Public                | Articles » Single Article    | 會          | All            | 2375      |
| Display # 20 🔍 💿 Start             | v 1 2       | Next 🔾 End 💭 Pag      | 2 of 2                |                              |            |                |           |
| oL                                 | omla! 2.5.8 |                       |                       |                              |            |                |           |
| (Fij                               | g. 15)      |                       |                       |                              |            |                |           |

Now check the frontend as in fig. 16.

TEST menu item link is created. Now click on it.

### You will notice something.

### ????

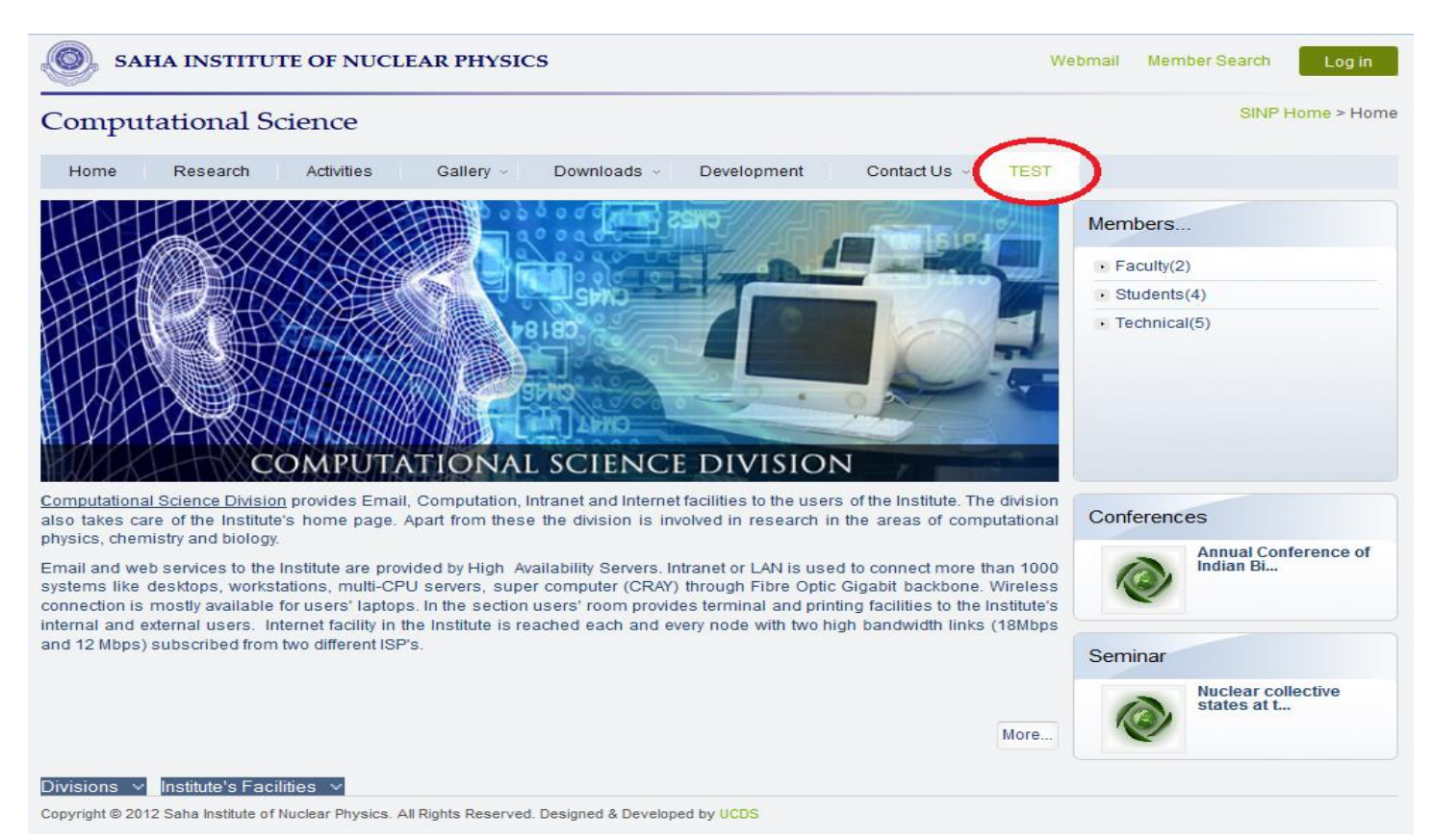

(Fig. 16)

:O Where is my heading of the Division/Facility?
:O Where is my Top menu?
:O Where is the footer of the Division/Facility?
Check (fig. 17)

Webmail Member Search

SAHA INSTITUTE OF NUCLEAR PHYSICS

This is abc test page. This is abc test page. This is abc test page.

Copyright © 2012 Saha Institute of Nuclear Physics. All Rights Reserved. Designed & Developed by UCDS

(Fig. 17)

#### MODULE

#### ADD/MODIFY

You can add/modify module by the following way (fig. 18),

Note: You don't need to create any module until you require it.

Extensions => Module Manager

There are two types of module

- i. Custom HTML [ like text editor you can add text, image etc.]
- ii. Menu [ attach a menu to this module type ]

Aim: We want to show top menu, header, member, footer module in the TEST menu item link which we have created.

Step 1: Click on the module which you want to show within the article page content.

| Adı    | ministration                                |        | -            |                          |                         |                | X                              | Joon           | nla!'     |
|--------|---------------------------------------------|--------|--------------|--------------------------|-------------------------|----------------|--------------------------------|----------------|-----------|
| Site   | Menus Content Extensions Help               |        |              |                          |                         | 🕹 0 Visitors 🕯 | <mark>と</mark> 1 Admin 🖻 0 🔲 1 | view Site 🌘    | 🕽 Log out |
|        | Module Manager: Modules                     |        |              |                          | edit                    | Duplicate      | Unpublish Check In             | Trash          | Help      |
| Filter | C Search Clear                              |        | Site - Selec | ct Status - 💌 - Select P | osition - 💌 - Select Ty | pe · · · S     | elect Access - 💌 - Sele        | ect Language - | •         |
|        | Title                                       | Status | Position 🛓   | Ordering                 | Туре                    | Pages          | Access                         | Language       | ID        |
|        | compsd-banner                               | 0      | banner       | 12                       | Custom HTML             | None           | Public                         | All            | 187       |
|        | test compsd                                 | 0      | header       | 0                        | Custom HTML             | Selected only  | Public                         | All            | 588       |
|        | COMPSD Header                               | 0      | header       | 26                       | Custom HTML             | Selected only  | Public                         | All            | 104       |
|        | Notice Board<br>(Note: COMPSD notice board) | 0      | left-column  | 12                       | Custom HTML             | Selected only  | Public                         | All            | 218       |
|        | Members<br>(Note: compsd members)           | 0      | right-column | 41                       | Custom HTML             | Selected only  | Public                         | All            | 203       |
|        | Links<br>(Note: COMPSD conference links)    | 0      | right-column | 52                       | Custom HTML             | Selected only  | Public                         | All            | 542       |
|        | compsd-Akshardhara                          | 0      | right-column | 104                      | Menu                    | Selected only  | Public                         | All            | 344       |
|        | COMPSD Topmenu                              | 0      | topmenu      | 30                       | Menu                    | Selected only  | Public                         | All            | 120       |
|        | Display # 20 💌                              |        |              |                          |                         |                |                                |                |           |

(Fig. 18)

Step 2: Select menu (COMPSD-Topmenu) and Checkmark TEST menu item.

It means when a user click on TEST link to which "abc\_test\_page" article was attached will be shown along with COMPSD-Topmenu module.

| A DALL                         | A INSTITUTE OF NUCLEAR PHYSI ×      | • TEST × +                                         |                  |       |
|--------------------------------|-------------------------------------|----------------------------------------------------|------------------|-------|
| localhost/web/ad               | dministrator/index.php?option=com_r | nodules&view=module&layout=edit&id=120             | ☆ マ C 😸 マ Google | ۶ 🖬 🗸 |
| Note<br>ID                     | 120 Menu                            |                                                    |                  |       |
| Site<br>Module Descript        | tion This module displays a me      | nu on the frontend.                                |                  |       |
| Menu Assignm<br>Module Assignm | nent Only on the pages selected     | ×                                                  |                  |       |
| Menu Selection:                |                                     | Select All Clear Selection Togg                    | gle Selection    |       |
| compsd more                    | COMPSD People compsd-Akshard        | Ihara COMPSD-Colloquia COMPSD-Conferences compsd-E | Development      |       |
|                                |                                     | Select All Clear Selection Toggle                  | e Selection      |       |
| 🗹 - Home                       |                                     | 📝 Photograph                                       |                  |       |
| 🗷 - Researc                    | ch                                  | 🖉 Document                                         |                  |       |
| 🔽 - Publicati                  | ions                                | I - Downloads                                      |                  |       |
| Papers                         | in Journals                         | - Application Forms                                |                  |       |
| Conference                     | ence / Proceedings Papers           | Free Softwares                                     |                  |       |
| 🔽 Books /                      | / Monographs                        | 🗷 - Development                                    |                  |       |
| Others                         |                                     | Contact Us                                         |                  |       |
| - Facilities                   | 3                                   | 🔽 General                                          |                  |       |
| Activities                     | 3                                   | Internal Telephone Directory                       |                  |       |
| Gallery                        |                                     | 🔽 - TEST                                           |                  |       |
|                                |                                     |                                                    |                  |       |

(Fig. 19)

Now check the frontend. You can see the Top menu module. Compare Fig. 20 with Fig. 17

| SAHA INSTITUTE OF NUCLEAR PHYSICS                                                                                       | Webmail | Member Search | Log in |
|----------------------------------------------------------------------------------------------------|---------|---------------|--------|
| Home         Research         Activities         Gallery ~         Downloads ~         Development         Contact Us ~ | TEST    |               |        |
| This is abc test page.                                                                                                  |         |               |        |
| This is abc test page.<br>This is abc test page.                                                                        |         |               |        |
|                                                                                                    |         |               |        |
|                                                                                                    |         |               |        |
|                                                                                                    |         |               |        |

(Fig. 20)

# In this way all required module can be shown like fig. 21

| SAHA INSTITUTE OF NUCLEAR PHYSICS                                                                                                    | Nebmail Member Search Log in    |
|----------------------------------------------------------------------------------------------------|---------------------------------|
| Computational Science                                                                                                    | SINP Home > TEST                |
| Home         Research         Activities         Gallery ~         Downloads ~         Development         Contact Us ~         TEST |                                 |
| This is abc test page.                                                                                                    | Members                         |
| This is abotest page.                                                                                                    | Faculty(2)                      |
|                                                                                                    | <ul> <li>Students(4)</li> </ul> |
|                                                                                                    | Technical(5)                    |
| Divisions v Institute's Facilities v                                                                                                 |                                 |